## **RETAIL DATA STORAGE 2**

VISÃO GERAL DO DISPOSITIVO

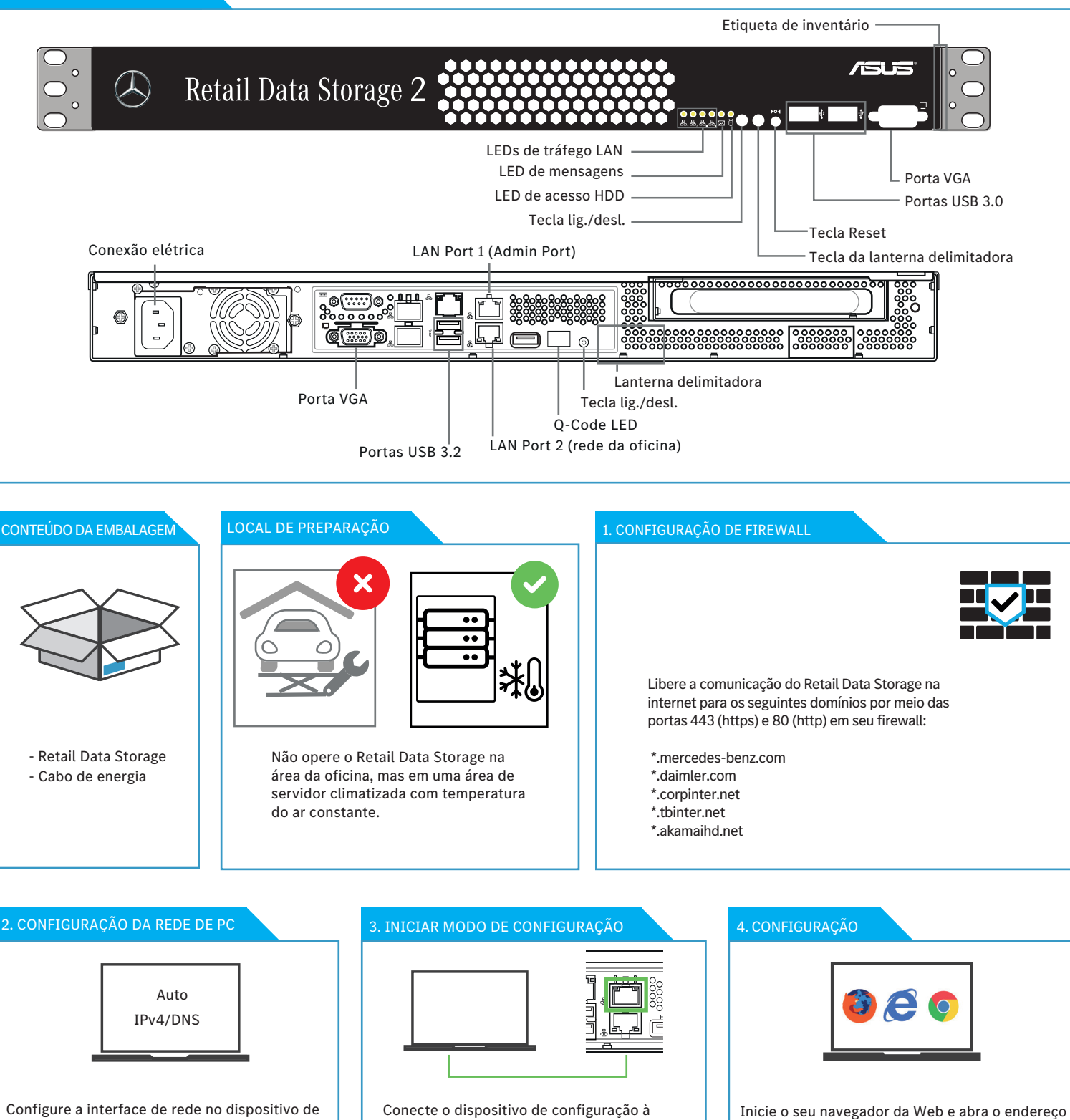

LAN porta 1 (remova temporariamente a

cobertura vermelha de proteção contra

poeira).

Configure a interface de rede no dispositivo de configuração da seguinte maneira: Endereço IP relacionado automaticamente Endereço do servidor DNS relacionado automaticamente

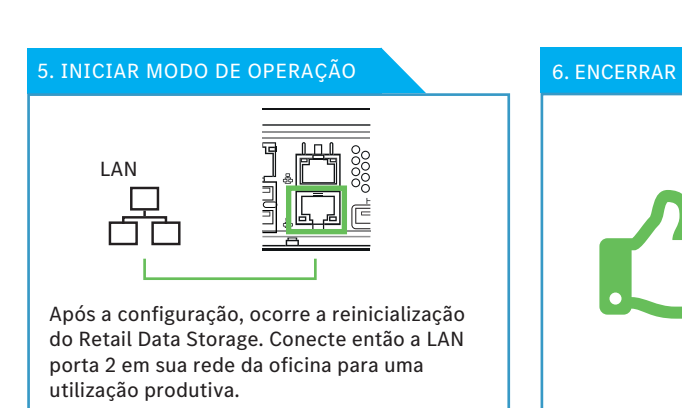

O dispositivo de configuração pode permanecer conectado para visualizar o relatório de status das configurações realizadas. Se DHCP for usado para a atribuição do IP, você verá o endereço IP atribuído ao Retail Data Storage (LAN porta 2). Agora você pode estabelecer a conexão com o Retail Data Storage a partir de sua rede da oficina usando o endereço IP atribuído.

configuração.

http://172.31.255.101 para iniciar o assistente de